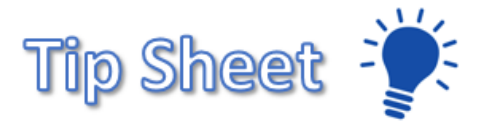

## **Clearsense Legacy**

This tipsheet will guide you through the process of retrieving acrchived EMR information. Direct access to Sunrise will be available until 10 October 2020 and direct access to CoPath until 31 December 2020. After that you will need to access clearsense legacy for archived data. They're two methods for access – Link in Hyperspace & Direct URL.

## What is archived?

- 1. The information that is archived and available for Epic Go-Live is:
  - a. AllScripts Sunrise: Everything through 31 December 2019.
  - b. CoPath: Everything through 31 December 2019
- 2. Information that will be archived after go live.
  - a. Sunrise information from 1 January 2020 through 11 July 2020 will be available in clearsense on 10 October 2020
  - b. CoPath information from 1 January 2020 through 11 July 2020 will be available in clearsense on 31 December 2020.

## Accessing from Epic

- 1. Open a patients chart.
  - c. The method may vary for each user. (ex. Use chart search)

|                                               | 20 - □ × Print - □ × |
|-----------------------------------------------|----------------------|
|                                               | Patient Lookup X     |
| Select Patient Patient Search Recent Patients |                      |
| Name/MRN:                                     | EPI ID:              |
| SSN:                                          | Sex:                 |
| Birth date:                                   | Zip Code:            |
| Phone #:                                      |                      |
| □ <u>U</u> se sounds-like                     |                      |
| New Find Patient Clear                        | Accept <u>Cancel</u> |

3. Open the **Chart Review** activity.

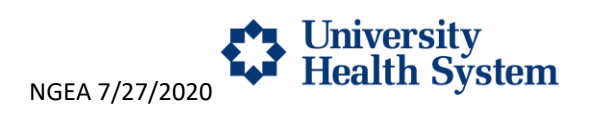

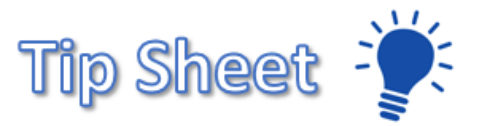

4. On the **Encounters** tab, select the button for **Clearsense**.

| 2Shot |
|-------|
| oShot |
| pShot |
|       |
|       |
|       |
|       |
|       |
|       |
|       |
|       |
|       |
|       |
|       |

- 5. Once selected, the Clearsense sign in window will appear. Login using your AD user name followed by the domain name, as if it were an email.
  - a. ex. Abc12345@uhs-sa.com
  - b. ex. Abc12345@uhs.med (UT employees should use this domain if the uhs-sa.com does not work)

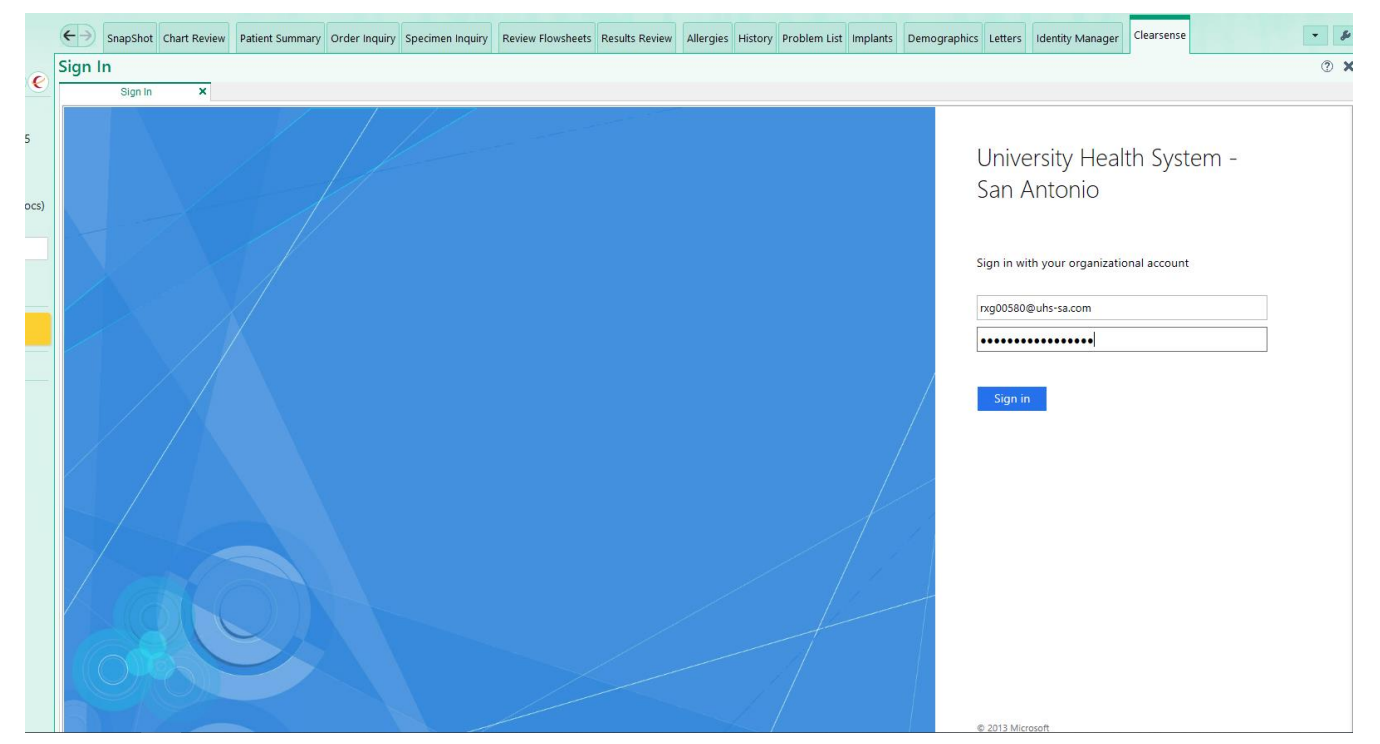

6. Clearsense maps the window to the patients record.

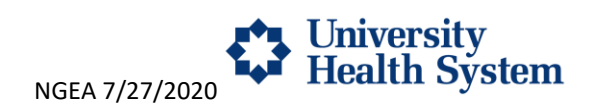

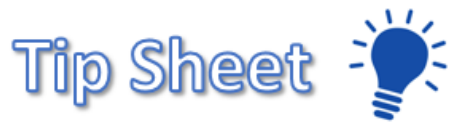

7. Select the reports you want to generate. You can choose individual reports or use the "Select All" option.

|   | ←→ SnapShot Chart       | Review Patient Summa | ary Order Inqui | iry Specimen Inc   | quiry Review Flows | neets Results Review | w Allergies Hist                | ory Problem | List Implants  | Demographics Letter  | s Identity Ma | anager Clearser | nse                | • \$P  |
|---|-------------------------|----------------------|-----------------|--------------------|--------------------|----------------------|---------------------------------|-------------|----------------|----------------------|---------------|-----------------|--------------------|--------|
| e | https://secure-tes      | t.clearsenseclou     | id.com/arc      | hive/public        | Link/c0N4vs        | 5wqMGvul8cM          | MXictbHFZtM                     | /I_htu5ag   | Rv0lkYyr-l     | kdZ28RNoZfOP         | 3mSlO3yl      | /AOm1d-ul       | _faNVs8yCpHN       | Y 🕐 🗙  |
|   | https://secure-test.cle | ×                    |                 |                    |                    |                      |                                 |             |                |                      |               |                 |                    |        |
|   | Clears                  | ense LEGA            | .CY             |                    |                    |                      |                                 |             |                |                      |               |                 |                    | 0      |
|   | REPORT EXPLORER         |                      |                 |                    |                    |                      |                                 |             |                |                      |               |                 |                    |        |
| 1 | Select All Reports      |                      |                 |                    |                    |                      |                                 |             |                |                      |               |                 |                    |        |
|   | CoPath Final Report     | ta                   | Encounter       | rs                 |                    |                      |                                 |             |                |                      |               |                 |                    |        |
|   | CoPath Working Dra      | aft Report           | Patient: Ubst   | est Adele          |                    | DOB: 10/20/1977      |                                 |             | D:bev13015     | 03 16594620 202511   |               | Gender: Female  |                    |        |
|   |                         |                      | Ju              | ily 27, 2012 - Jul | v 9. 2016 -        | 000.10/20/19//       |                                 |             | ID-DEX10010    | 03, 10394020, 202311 |               | Sourch          |                    |        |
|   |                         |                      |                 |                    |                    |                      |                                 |             |                |                      |               | Jearch.         |                    |        |
|   |                         |                      | Select All      | Service Date       | †↓ †↓<br>Admit     | †↓<br>Discharge      | Admitting $\uparrow \downarrow$ | Attending   | †↓<br>Fecility | ↑↓<br>Location       | ţ↑            | Account Number  | †↓<br>Visit Reason | ţĻ     |
|   |                         |                      |                 | 07/09/2016         | 02/09/2016         |                      |                                 |             | Patholo        | gy Test Location In  | Sunrise       | 16594620        | Internal Medie     | sine   |
|   |                         |                      |                 | 02/21/2016         | 02/09/2016         |                      |                                 |             | Patholo        | gy Test Location In  | Sunrise       | 16594620        | Internal Medie     | cine   |
|   |                         |                      |                 | 06/23/2013         | 07/27/2012         |                      |                                 |             | Patholo        | gy Test Location In  | Sunrise       | 16594620        |                    |        |
|   |                         |                      | Showing 1 to    | 3 of 3 entries     |                    |                      |                                 |             |                |                      |               |                 |                    |        |
|   |                         |                      |                 |                    |                    |                      |                                 |             |                |                      |               |                 | Generate I         | Report |
|   |                         |                      |                 |                    |                    |                      |                                 |             |                |                      |               |                 |                    |        |
|   |                         |                      |                 |                    |                    |                      |                                 |             |                |                      |               |                 |                    |        |
|   |                         |                      |                 |                    |                    |                      |                                 |             |                |                      |               |                 |                    |        |
| ø |                         |                      |                 |                    |                    |                      |                                 |             |                |                      |               |                 |                    |        |

8. Then, make a selection for the encounter you want to run the reports for. Again, you can "Select All"

|     | ←∋ Sna     | apShot Char                   | t Review           | Patient Sumn | nary Ord | der Inquiry | y Specimen I | Inquiry  | Review Flowsh | eets Result | s Review      | Allergies | History | Problem List   | Implants   | Dem      | ographics Letters  | Identity | Manager | Clearsense |                | •     | s   |
|-----|------------|-------------------------------|--------------------|--------------|----------|-------------|--------------|----------|---------------|-------------|---------------|-----------|---------|----------------|------------|----------|--------------------|----------|---------|------------|----------------|-------|-----|
| e   | https://s  | ecure-te                      | st.clear           | senseclo     | ud.cor   | m/arch      | nive/pub     | licLin   | k/c0N4vs5     | wqMGv       | ul8cM         | IXictbHF  | ZtM_I   | ntu5agRv       | 0lkYyr-    | kdZ2     | 8RNoZfOP8          | mSlO3    | yMAOr   | n1d-uLfa   | NVs8yCpHN      | Y ?   | × < |
|     | $\bigcirc$ | Clear                         | sens               | e LEG        | ACY      |             |              |          |               |             |               |           |         |                |            |          |                    |          |         |            | ٠              | 0     |     |
| cs) | REPORT     | XPLORER                       |                    |              |          |             |              |          |               |             |               |           |         |                |            |          |                    |          |         |            |                |       |     |
|     | Select /   | All Reports                   |                    |              |          |             |              |          |               |             |               |           |         |                |            |          |                    |          |         |            |                |       |     |
|     | CoPa       | th Final Repo<br>th Working D | rte<br>raft Report |              | Enco     | ounters     |              |          |               |             |               |           |         |                |            |          |                    |          |         |            |                |       |     |
|     |            |                               |                    |              | Patier   | nt: Uhstes  | st, Adele    |          |               | DOB: 10/2   | 0/1977        |           |         | I              | D:bex13015 | 503, 165 | 594620, 202511     |          | Gende   | r: Female  |                |       |     |
|     |            |                               |                    |              |          | July        | 27, 2012 - J | ly 9, 20 | 016-          |             |               |           |         |                |            |          |                    |          |         | Search:    |                |       |     |
|     |            |                               |                    |              | Selec    | et All<br>✓ | Service Date | ţ,       | ∫↓<br>Admit   | Discharge   | <sup>↑↓</sup> | Admitting | î↓<br>A | †↓<br>ttending | Facility   | ţ        | Location           | ţ↑       | Account | Number     | Visit Reason   | ţţ    |     |
|     |            |                               |                    |              | 5        | ✓           | 07/09/2016   |          | 02/09/2016    |             |               |           |         |                | Patholo    | gy       | Test Location In S | unrise   | 1659462 | 20         | Internal Medic | ine   |     |
|     |            |                               |                    |              | 5        | ✓           | 02/21/2016   |          | 02/09/2016    |             |               |           |         |                | Patholo    | gy       | Test Location In S | unrise   | 1659462 | 20         | Internal Medic | ine   |     |
|     |            |                               |                    |              | 5        | ✓           | 06/23/2013   |          | 07/27/2012    |             |               |           |         |                | Patholo    | gy       | Test Location In S | iunrise  | 1659462 | 20         |                |       |     |
|     |            |                               |                    |              | Showi    | ing 1 to 3  | of 3 entries |          |               |             |               |           |         |                |            |          |                    |          |         |            |                |       |     |
|     |            |                               |                    |              |          |             |              |          |               |             |               |           |         |                |            |          |                    |          |         |            | Generate R     | eport |     |
|     |            |                               |                    |              |          |             |              |          |               |             |               |           |         |                |            |          |                    |          |         |            |                |       |     |
|     |            |                               |                    |              |          |             |              |          |               |             |               |           |         |                |            |          |                    |          |         |            |                |       |     |
|     |            |                               |                    |              |          |             |              |          |               |             |               |           |         |                |            |          |                    |          |         |            |                |       |     |
| ۲   |            |                               |                    |              |          |             |              |          |               |             |               |           |         |                |            |          |                    |          |         |            |                |       |     |

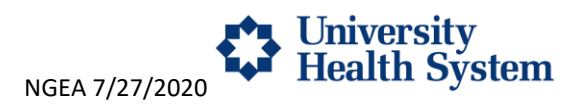

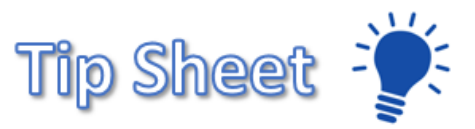

9. You can then review the generated report.

| IENT : Uhstest, Ad<br>OUNTER:<br>Un<br>He                                    | iversity<br>alth System                                     | DOB : 10,<br>DATE: 02, | /20/1977 SE<br>/21/2016 ME<br>4502  <br>Phone: | X: Female<br>N: 16594620<br>Surgica<br>Medical Drive, San A<br>210-358-2845 | VISIT: Pathology<br>UNIT: Pathology<br>al Pathology Laboratory<br>Intonio, TX 78229-4493<br>Fax: 210-358-4768 |
|------------------------------------------------------------------------------|-------------------------------------------------------------|------------------------|------------------------------------------------|-----------------------------------------------------------------------------|----------------------------------------------------------------------------------------------------|
|                                                                              | SURG                                                        | GICAL PA               | ATHOLOGY RE<br>nal Report *                    | PORT                                                                        |                                                                                                    |
| Name:<br>Med. Rec. #:                                                        | Uhstest, Adele<br>16594620<br>(Age: 38) 10/20/1977          | Client:                | 00000 - UHS                                    | Accession #:<br>Collected:                                                  | <b>S16-2783</b><br>2/21/2016                                                                                  |
| Age/DOB/Sex:<br>Requesting Phy.:<br>Faculty Phys.:                           | F<br>David R. Schmidt M.D.<br>David R. Schmidt M.D.         | Location:              | FL13                                           | Accessioned:<br>Reported:                                                   | 2/21/2016 12:13<br>2/22/2016 14:21                                                                            |
| Specimen(s<br>A: Kidney, Right<br><u>Diagnosis</u><br>A & B BONE<br>PREPARAT | 5) Identified on Requis<br>, biposy UT<br>E MARROW LEFT POS | sition as:             | ILIAC CREST ASF                                | PIRATE, PARTIC                                                              | CLE                                                                                                    |

## Accessing from browser URL

- 1. To access the Clearsense legacy application via direct access trhough a web browser, use this link:
  - a. <u>https://secure.clearsensecloud.com/archive/login/uhs</u>
  - b. The system should log you in automatically. If not, login using your AD user name followed by the domain name as if it were an email.
    - i. ex. Abc12345@uhs-sa.com
    - ii. ex. Abc12345@uhs.med (UT employees, use this domain if the uhs-sa.com does not work)
- 2. When you log in, you will be on the **Patient Lookup** page.

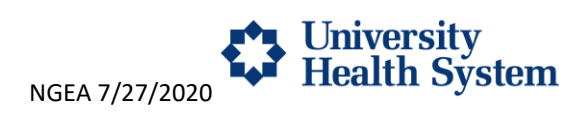

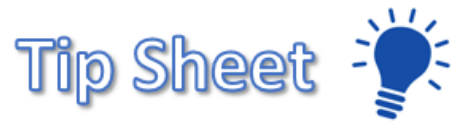

a. Search with various criteria to view the desired patient reports such as Name, MRN and DOB.

| Clearsense L   | EGACY                                        |                                                                                                    | Ω |
|----------------|----------------------------------------------|----------------------------------------------------------------------------------------------------|---|
| LEGACY         | Patient Lookup                               |                                                                                                    |   |
| Patient Lookup |                                              |                                                                                                    |   |
| Report History | Please enter information in one or more sear | ch fields to look up a patient, then click the Search Button to continue. (The * can be used as a wild card search character.) |   |
|                |                                              |                                                                                                    |   |
|                | Patient Lookup                               |                                                                                                    |   |
|                |                                              |                                                                                                    |   |
|                | First Name                                   | Enter patient's first name                                                                                                    |   |
|                | Last Name                                    | Enter patient's last name                                                                                                    |   |
|                |                                              |                                                                                                    |   |
|                | Patient ID                                   | Enter any patient identifier, like MRN, Patient ID, EMPI #, Epic ID, Cerner ID, etc.                                           |   |
|                | Account #                                    | Enter Account Number                                                                                                    |   |
|                | Date of Birth                                | MM/DD/YYYY                                                                                                    |   |
|                | Source System                                | Select Source System v                                                                                                    |   |
|                | Visit Type                                   | Enter Visit Type v                                                                                                    |   |
|                | Gender                                       | Male Female                                                                                                    |   |
|                | Keyword(s):                                  | Enter keyword or text                                                                                                    |   |
|                |                                              | Search                                                                                                    |   |

3. In the Search Results page, select the patients row.

| ense | LE | GACY                                             |                                    |         |        |          |        |               |                      |                |
|------|----|--------------------------------------------------|------------------------------------|---------|--------|----------|--------|---------------|----------------------|----------------|
|      | *  | Patient Lookup / Search Results                  |                                    |         |        |          |        |               |                      |                |
|      |    |                                                  |                                    |         |        |          |        |               |                      |                |
|      |    | Select a patient to view their encounters, or re | turn to Patient Lookup to search a | igein.  |        |          |        |               |                      |                |
|      |    |                                                  |                                    |         |        |          |        |               |                      |                |
|      |    | Search Results                                   |                                    |         |        |          |        |               |                      |                |
|      | N  | 71 ID                                            | First First                        | 11 Last | Gender | 11 DOB   | 11 DOD | Source System | Organization         | Facility       |
|      |    | CS2456784                                        | Mason                              | Gibb    | Male   | 8/9/1988 |        | Meditech      | Clearsense           | HL             |
|      | 1  | Showing 1 to 1 of 1 entries                      |                                    |         |        |          |        |               | Previous 1 Next Show | v 10 e entries |
|      |    |                                                  |                                    |         |        |          |        |               |                      |                |

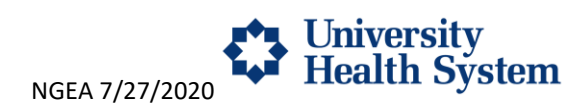

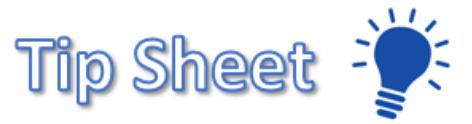

4. When you open the patient, select the reports you want to generate. You can choose individual reports or use the "**Select All**" option.

| <ul> <li>LEARCY</li> </ul>                      | Patient Los | okup / Search Results / Er               | counters        |                    |             |                         |               |                                  |                |   |
|-------------------------------------------------|-------------|------------------------------------------|-----------------|--------------------|-------------|-------------------------|---------------|----------------------------------|----------------|---|
| REPORT EXPLORER                                 | To ger      | terate a report, select one or r         | nore report typ | es from the Report | Explorer on | the left, then select o | ine or more E | incounters below. Then, click Ge | nerate Report. |   |
| Canatomical Pathology Reports                   |             |                                          |                 |                    |             |                         |               |                                  |                |   |
| Carl Assessment Forms                           | Patient     | Gibb, Mason                              |                 |                    |             | DOB:                    | 8/9/1988      |                                  |                |   |
| Audit                                           |             | eptember 3. 1997 - Decembe               | 728, 2015 -     | ·                  |             |                         |               |                                  |                |   |
| Cardio Neuro Diagnostic                         |             | s, és viscén les l'história l'alméndénie |                 |                    |             |                         |               |                                  |                |   |
| Echocardiography Report                         |             |                                          | 201             |                    | 4.1         |                         | 4.7           |                                  |                |   |
| Emergency Department Data                       |             | Service Date                             | 1               | Admit              | 740         | Discharge               | 14            | Admitting                        | 14             | A |
| 🗇 Height and Weight Queries                     | 0           |                                          |                 | 12/28/2015         |             | 12/28/2015              |               | Harrison Heller                  |                | E |
| Laboratory Data                                 |             |                                          |                 |                    |             |                         |               |                                  |                |   |
| 😳 Blood Bank Tests                              |             |                                          |                 | 08/24/2005         |             | 08/24/2005              |               | Jaylan Powlowski                 |                | 1 |
| Medical Records Reports                         |             |                                          |                 | 11/28/2006         |             | 11/28/2006              |               | Jessy Bergnaum III               |                | R |
| Medication Orders History     Microbiology Data |             |                                          |                 | 04/17/2001         |             | 04/17/2001              |               | Luciaux Russifiedentis           |                |   |
| Orders                                          | -           |                                          |                 | 04/17/2001         |             | 04/17/2001              |               | Edicious Rundifedottir           |                |   |
| Radiology Reports                               |             |                                          |                 | 09/03/1997         |             | 09/03/1997              |               | Fannie Greenfelder               |                | F |
| Visit History                                   |             |                                          |                 | 06/20/2009         |             | 06/20/2009              |               | Hanna Walter DDS                 |                | н |
|                                                 | Showir      | no 1 to 6 of 6 entries                   |                 |                    |             |                         |               |                                  |                |   |

5. Then, make a selection for the encounter you want to run the reports for. Again, you can "**Select All**". You can sort the encounters by selecting the column header.

| Clearsense L                                                                         | LEGACY<br>Patient Lookup / Search Results /       | Encounters                              |                                    |             |                                             |                |
|--------------------------------------------------------------------------------------|---------------------------------------------------|-----------------------------------------|------------------------------------|-------------|---------------------------------------------|----------------|
| REPORT EXPLORER                                                                      | To generate a report, select one                  | or more report types from the Report Ex | plorer on the left, then select or | e or more l | Encounters below. Then, click Gen           | ierate Report. |
| C Anatomical Pathology Reports     Assessment Forms     Audit     Blood Bank History | Patient: Gibb, Mason<br>September 3, 1997 - Decer | nber 28, 2015 -                         | DOB: 4                             | 3/9/1988    |                                             |                |
| Gardio Neuro Diagnostic     Echocardiography Report     Emergency Department Data    | Service Date                                      | î↓ Admit                                | Discharge                          | 11          | Admitting                                   | î↓ a           |
| Height and Weight Queries     Laboratory Data     Blood Bank Tests                   |                                                   | 12/28/2015<br>08/24/2005                | 12/28/2015<br>08/24/2005           |             | Harrison Heller<br>Jaylan Powlowski         | E              |
| General Records Reports     General Medication Orders History                        | 0                                                 | 11/28/2006                              | 11/28/2006                         |             | Jessy Bergnaum III                          | R              |
| Microbiology Data     Orders     Radiology Reports                                   |                                                   | 04/17/2001<br>09/03/1997                | 04/17/2001                         |             | Lucious Runolfsdottir<br>Fannie Greenfelder | 0<br>Fr        |
| Visit History                                                                        |                                                   | 06/20/2009                              | 06/20/2009                         |             | Hanna Walter DDS                            | н              |
|                                                                                      | Showing 1 to 6 of 6 entries                       |                                         |                                    |             |                                             |                |

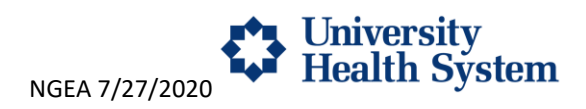

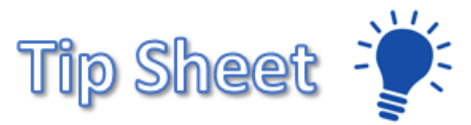

6. When you have made your selections, you can generate the report.

|              | ID's: CS2456784 |          | Ge               | nder: Male               |    |
|--------------|-----------------|----------|------------------|--------------------------|----|
|              |                 |          |                  | Search:                  |    |
| sding        | Facility        | Location | 1 Account Number | Visit Reason             | t. |
| Romaguera V  | JH              | NICU     | 1938266312144    |                          |    |
| a Walker     | HL              | SSL      | 1938266312145    | RESPIRATORY INFECTION    |    |
| n Mraz       | HL              | ER       | 1938266312146    |                          |    |
| ne Goyette V | HL              | ER       | 1938266312143    | SEPTIC SHOCK             |    |
| ldo Mayert I | JH              | ER       | 1938266312142    | HAVING TROUBLE BREATHING |    |
| co Langworth | JH              | NICU     | 1938266312147    |                          | 4  |
|              |                 |          |                  |                          |    |
|              |                 |          |                  |                          |    |

7. Once generated, you will be on the report history page. Select **View Results** to open the report you just created.

| Clearsense LE                                | GACY                                                     |                                                  |                                    |                 |            |              | <b>≜</b> ∩            |
|----------------------------------------------|----------------------------------------------------------|--------------------------------------------------|------------------------------------|-----------------|------------|--------------|-----------------------|
| LEGACY     Patient Lookup     Report History | Click the View Results Link for ex                       | ach report listed below to view/download a given | report. Reports are per Encounter. |                 |            |              |                       |
| Audt                                         | Report History<br>Hide Encounters with no res<br>Show 10 | ults                                             |                                    |                 |            |              |                       |
|                                              | Patient                                                  | Requester                                        | Requested Date/Time                | ↑↓ Service Date | 11 Admit   | 11 Discharge | ti <sub>kink</sub> ti |
|                                              | Gibb, Mason                                              | Michael Bonn                                     | 2019-10-02 09:02:58                |                 | 08/24/2005 | 08/24/2005   | View Results          |
|                                              | Showing 1 to 1 of 1 entries                              |                                                  |                                    |                 |            |              | Previous 1 Next       |

8. In as separate browser window, the report will open in PDF format. You can view, download or print.

| https://secure.clearsensecloud.co                            | 🥑 2019-10-02T13:03:36.308                                                                                                    | × +                                                                                                   |                                                                                                    |                                                                            | - 🗆 ×       |
|--------------------------------------------------------------|----------------------------------------------------------------------------------------------------|----------------------------------------------------------------------------------------------------|----------------------------------------------------------------------------------------------------|----------------------------------------------------------------------------|-------------|
| $\leftarrow$ $\rightarrow$ C $\blacksquare$ secure.clearsens | ecloud.com/archive/download                                                                                                    |                                                                                                    |                                                                                                    |                                                                            | ☆ ♀ 🛞 :     |
| 🔢 Apps 🔓 Google 📙 Clearsense                                 | 📙 Resources 📙 Mike 🖂 I                                                                                                    | o-Tahoe Test                                                                                          |                                                                                                    |                                                                            | -           |
| 2019-10-02T13:03:36.308                                      |                                                                                                    |                                                                                                    | 1/1                                                                                                    |                                                                            | ¢ 🛓 a       |
|                                                              | PATIENT : GIBD, Mason<br>ENCOUNTER: 267<br>SPEC #: 012345:0000111<br>ENTERED: Entered Date<br>ORDERED: BG<br>COMMENTS: Resp.AGG Prior:0<br>Scheduled: Scheduled:                                                                                                    | DOB :<br>DATE: C<br>LABORAT<br>Block<br>COLL: Collected Date<br>RECD: Recorded Date<br>:y Timed<br>HD | 8/9/1988 BDX:<br>88/24/2005 BDX:<br>ORY DATA<br>d Gas<br>STATUS: COMP<br>SUBM DR: Admitting Doct<br>OTHR DR: Other Doctor                                                                                             | Male ORG : Clearsense<br>c32456784 FACILITY: JB<br>REQ #: 0123456789<br>or | Download    |
|                                                              | ABG         I           >         ABG pH         I           >         ABG PC02         I           >         ABG PC02         I           >         ABG HC03         I           >         ABG HC03         I           >         ABG C2 Sat         I           >         ABG TC02         I           >         ABG TC02         I           >         ABG TC02         I           >         ABG TC02         I           >         ABG TC02         I           >         ABG Source         I | Result<br>7.427<br>28.6<br>131.2<br>18.4<br>-4.4<br>98.7<br>19.3<br>Positive<br>Arterial              | Flag         Reference                     7,359-7.445           L         135.0-45.0           H         80,0-100.0           L         22,0-28.0           mm0//L         96,0-100.0           L         2.3.0-29.0 | mig<br>motyL<br>Mot/L                                                      | ⇔<br>+<br>- |

© 2018 Epic Systems Corporation. Confidential.

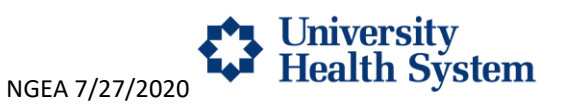